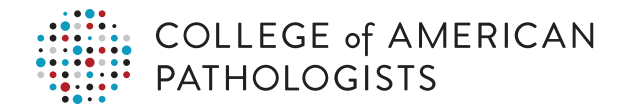

## Performance Analytics Dashboard Quick Start for a Single Laboratory

Empower your laboratory to make informed, data-driven decisions through insights and performance monitoring, driving efficiency, quality, and compliance. Bring it all together with the CAP's Performance Analytics Dashboard.

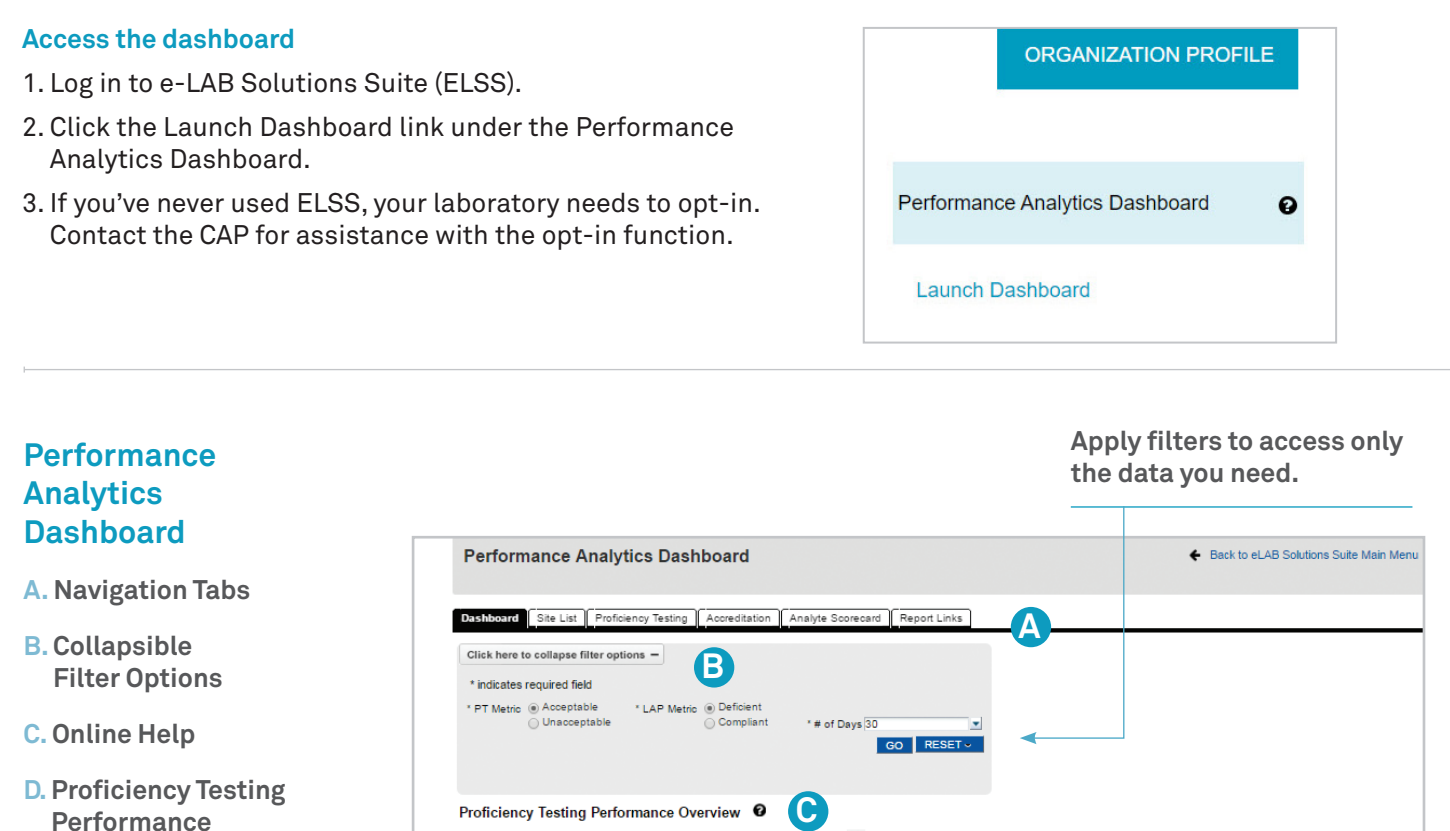

E. Accreditation Performance

Look for trends in your laboratory and compare performance to your demographic group and CAP-wide average.

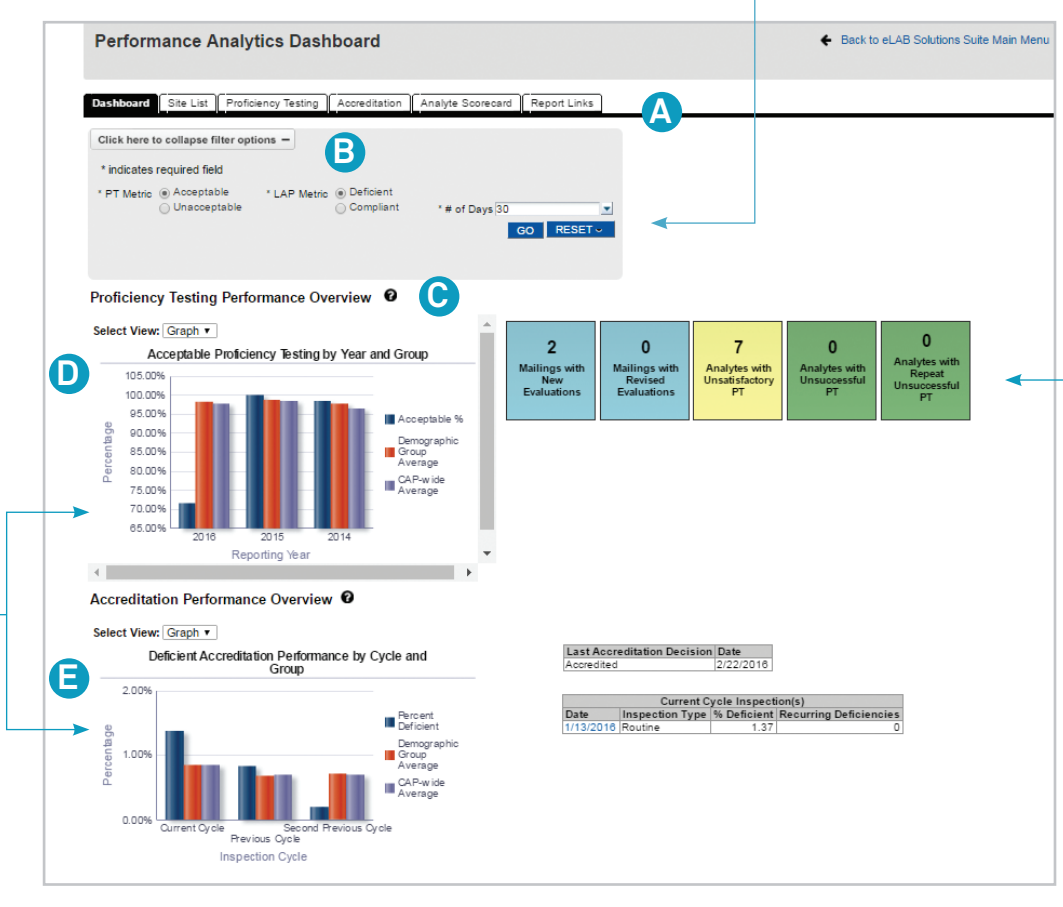

Click on informational tiles to drill to recent or revised evaluations. Color-coded tiles prompt investigation—click to view the Analyte Scorecard report.

## Typical scenario, drilling from the dashboard to an evaluation

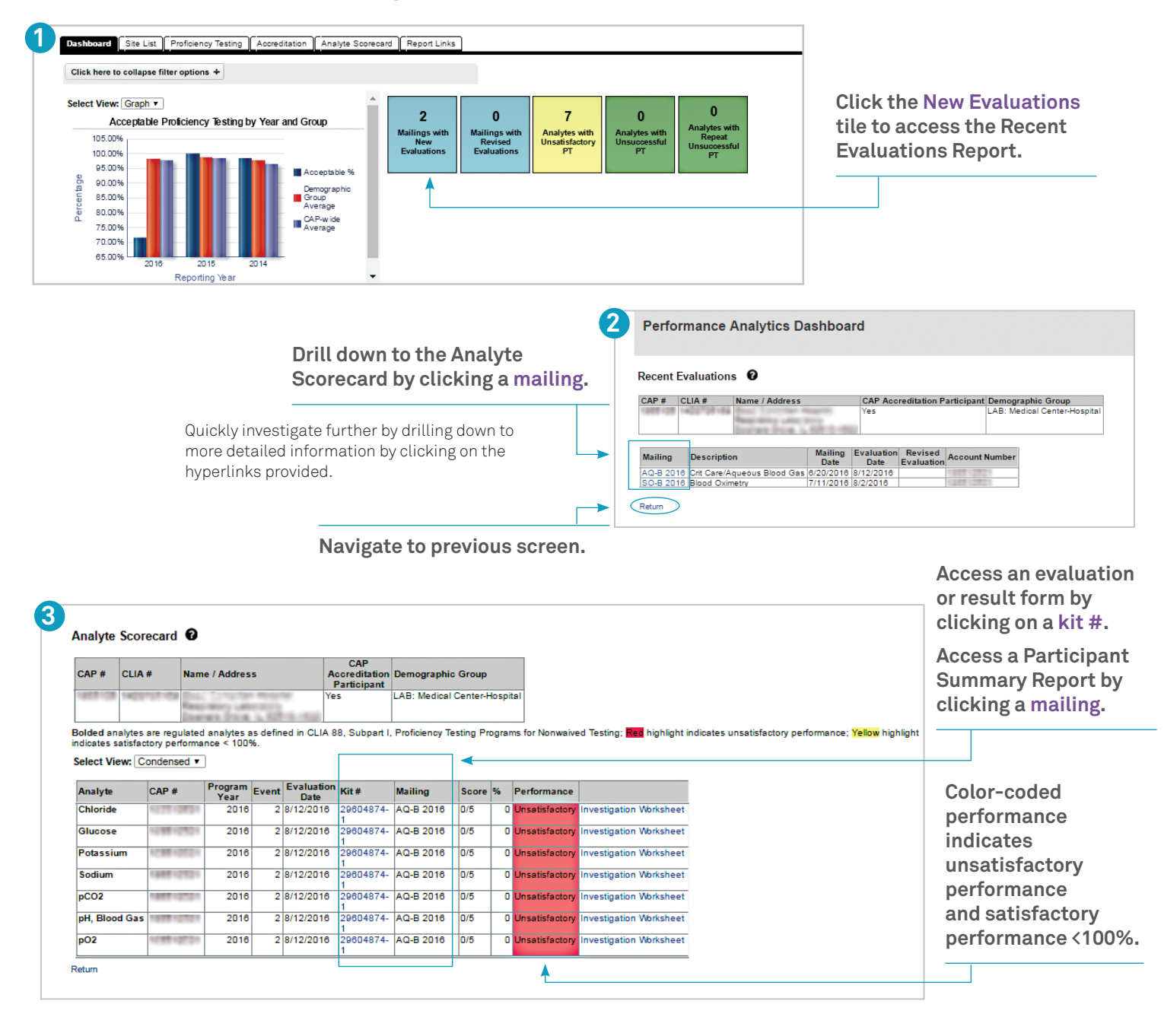

| Log in to ELSS to view a tutorial                  | COLLEGE of<br>PATHOLOGI<br>25 Wakegen Road, Northfield<br>900-123-6040 - cap.org                           | COLLEGE of AMERICAN<br>PATHOLOGISTS<br>25 Wakegan Read, NetThiefield, Illindie 80031-2750<br>805-227-000 - regenter |           |     |                                       |          | Kit ID: 29604874<br>Kit Mailed: 6/20/2016<br>Original Evaluation: 8/12/2016 |                             |       |                            |                              |                                    |               |  |  |
|----------------------------------------------------|----------------------------------------------------------------------------------------------------|----------------------------------------------------------------------------------------------------|-----------|-----|---------------------------------------|----------|-----------------------------------------------------------------------------|-----------------------------|-------|----------------------------|------------------------------|------------------------------------|---------------|--|--|
|                                                    | E V A L U A T<br>ORIGINAL                                                                                  | E V A L U A T I O N<br>ORIGINAL                                                                                     |           |     | AQ-B 2016 Crit Care/Aqueous Blood Gas |          |                                                                             |                             |       |                            |                              |                                    |               |  |  |
| or select the 🗗 to access                          | CMS Peformance Summary for Analytes Regulated Under the Clinical Laboratory Improvement Amendments of 1988 |                                                                                                    |           |     |                                       |          |                                                                             |                             |       |                            |                              |                                    |               |  |  |
| dashboard help.                                    |                                                                                                    | CLIA ID #:                                                                                                    |           |     |                                       | k Subspe |                                                                             |                             |       | ecialty: Routine Chemistry |                              |                                    |               |  |  |
|                                                    |                                                                                                    | Proficiency Event<br>2015 3                                                                                         |           |     | Proficiency Event<br>2016 1           |          |                                                                             | Proficiency Event<br>2016 2 |       |                            | Current Event<br>Performance | Cumulative CLIA<br>'88 Performance |               |  |  |
|                                                    | Regulated Analyte                                                                                          | Test Event                                                                                                    | Score     | %   | Test Event                            | Score    | %                                                                           | Test Event                  | Score | %                          | Interpretation               | Interpretatio                      | m             |  |  |
| Phone:                                             | Blood Gas, pH                                                                                              | AQ-C                                                                                                    | 5/5       | 100 | AQ-A                                  | 5/5      | 100                                                                         | AQ-B                        | 0/5   | 0                          | Unsatisfactory               | Successful                         | $\sim$        |  |  |
| United States: 800-323-4040                        | Blood Gas, PO2                                                                                             | AQ-C                                                                                                    | 5/5       | 100 | AQ-A                                  | 5/5      | 100                                                                         | AQ-B                        | 0/5   | 0                          | Unsatisfactory               | Successful                         | $\sim$        |  |  |
|                                                    | Blood Gas, PCO2                                                                                            | AQ-C                                                                                                    | 5/5       | 100 | AQ-A                                  | 5/5      | 100                                                                         | AQ-B                        | 0/5   | 0                          | Unsatisfactory               | Successful                         | $\Rightarrow$ |  |  |
|                                                    | Chloride                                                                                                   | AQ-C                                                                                                    | 5/5       | 100 | AQ-A                                  | 5/5      | 100                                                                         | AQ-B                        | 0/5   | 0                          | Unsatisfactory               | Successful                         | ~             |  |  |
| Outside United States:<br>+1 847-832-7000 option 1 | Glucose                                                                                                    | AQ-C                                                                                                    | 5/5       | 100 | AQ-A                                  | 5/5      | 100                                                                         | AQ-B                        | 0/5   | 0                          | Unsatisfactory               | Successful                         | -             |  |  |
|                                                    | Sodium                                                                                                    | AQ-C                                                                                                    | 5/5       | 100 | AQ-A                                  | 5/5      | 100                                                                         | AQ-B                        | 0/5   | 0                          | Unsatisfactory               | Successful                         | ٢             |  |  |
|                                                    | Routine Chemistry                                                                                          |                                                                                                    | 35/35     | 100 |                                       | 35/35    | 100                                                                         |                             | 0/35  | 0                          | Unsatisfactory               | Successful                         | <2>           |  |  |
| Email:contactcenter@cap.org                        | <2> Currently successful - At risk                                                                         | k for the next two i                                                                                                | mailings. |     | 1                                     |          |                                                                             |                             |       |                            |                              |                                    |               |  |  |
|                                                    |                                                                                                    |                                                                                                    |           |     |                                       |          |                                                                             |                             |       |                            |                              |                                    |               |  |  |